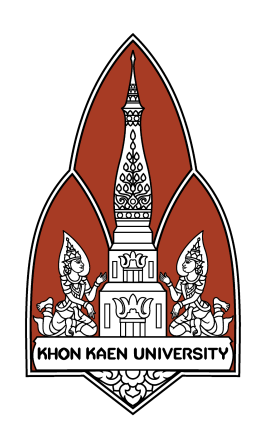

# คู่มือการใช้งานระบบสหกิจศึกษา สำหรับอาจารย์

วิทยาลัยการปกครองท้องถิ่น มหาวิทยาลัยขอนแก่น

## สารบัญ

| 1. การเข้าใช้งานระบบ                    | 3  |
|-----------------------------------------|----|
| 2. การเข้าสู่ระบบ                       | 3  |
| 3. การแสดงข้อมูลนักศึกษา                | 5  |
| 4. การแสดงข้อมูลนักศึกษาสหกิจศึกษา      | 6  |
| 5. การประเมินให้คะแนนนักศึกษาสหกิจศึกษา | 8  |
| 6. การแสดงสรุปคะแนนสหกิจศึกษา           | 15 |
| 7. การอนุมัติการออกสหกิจศึกษา           | 17 |
| 8. การกำหนดโควต้านักศึกษา               | 19 |
| 9. การกำหนดอาจารย์ที่ปรึกษา             | 21 |
| 10. การกำหนดแผนนิเทศงานสหกิจศึกษา       | 24 |

#### 1. การเข้าใช้งานระบบ

ระบบสหกิจศึกษา สามารถเข้าใช้งานผ่านโปรแกรมเว็บบราวเซอร์ทั่วไป เช่น Google Chrome, Mozilla FireFox, Safari และ Microsoft Edge โดยที่อยู่เว็บ ของระบบสหกิจศึกษาของวิทยาลัยการปกครองท้องถิ่น มหาวิทยาลัยขอนแก่น จะ อยู่ที่ <u>https://coopcola.kku.ac.th</u> สามารถคลิก หรือ คัดลอกที่อยู่นี้ไปเปิดที่บราว เซอร์เพื่อเข้าใช้งานระบบ

#### 2. การเข้าสู่ระบบ

การเข้าใช้งานระบบสามารถทำโดยคลิกที่เมนู "เข้าสู่ระบบ" ด้านบนขวาของ เมนูหลักของโปรแกรม หรือปุ่ม "เข้าสู่ระบบ" ดังภาพ

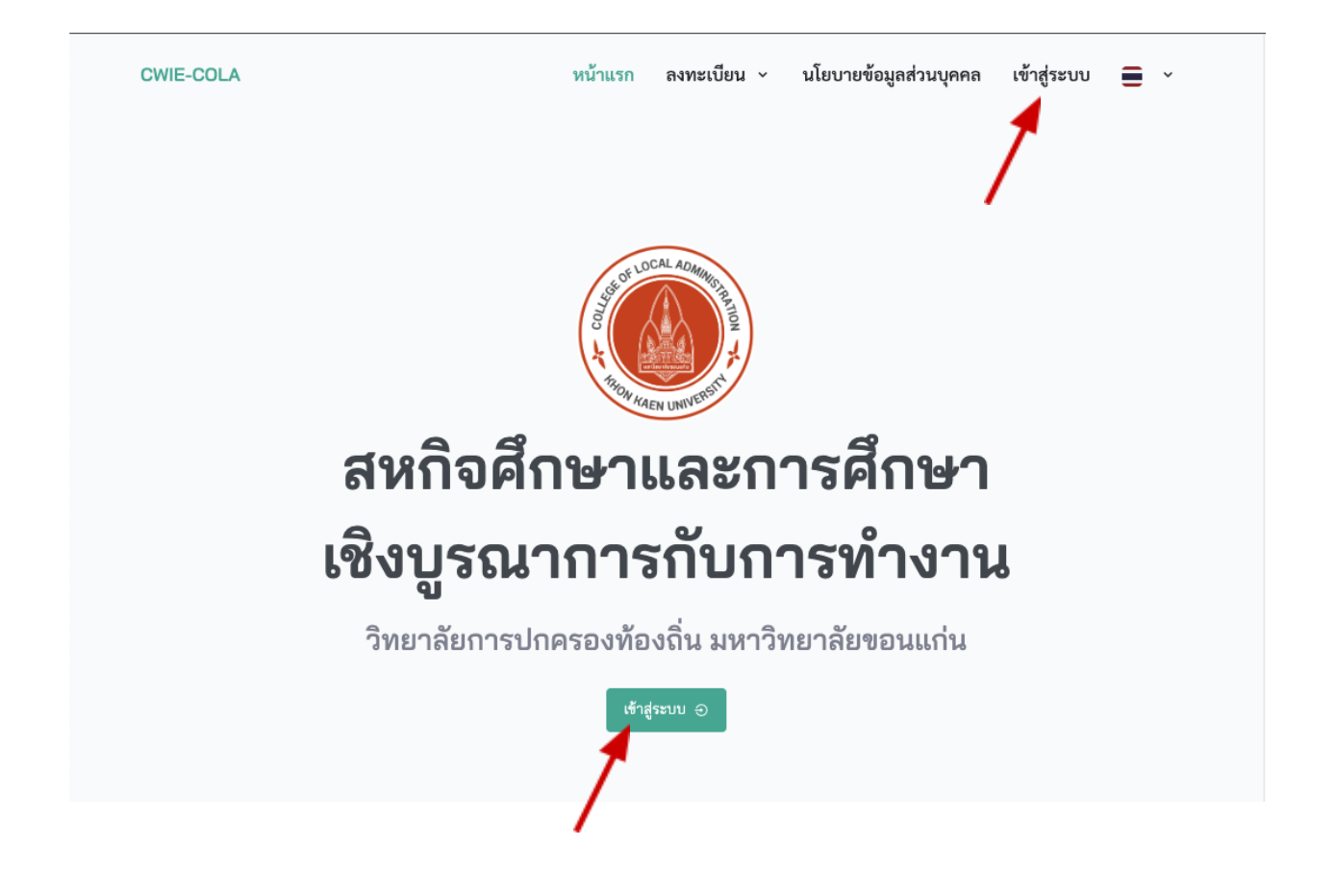

จะปรากฏหน้าจอสำหรับเข้าสู่ระบบดังภาพ

| HIGN KAEN                           | MINUTERST             |
|-------------------------------------|-----------------------|
| เข้าสู่ร                            | ະບບ                   |
| สหกิจศึกษาและการศึกษาเข             | รงบูรณาการกับการทำงาน |
| <b>ชื่อผู้ใช้</b><br>ป้อนชื่อผู้ใช้ |                       |
| รหัสผ่าน                            |                       |
| ป้อนรหัสผ่าน                        | ٥                     |
| ี ถำไว้                             | ลืมรหัสผ่าน?          |
| 0163                                |                       |

จากนั้นให้ป้อนข้อมูล "ชื่อผู้ใช้" และ "รหัสผ่าน" ที่เจ้าหน้าที่กำหนดให้ จากนั้น คลิกที่ปุ่ม "เข้าสู่ระบบ" เมื่อป้อนชื่อผู้ใช้และรหัสผ่านถูกต้อง ระบบจะแสดงหน้า "แด ชบอร์ด" และเมนูต่างๆ ของอาจารย์ดังภาพ

| เมนูหลัก                 |      | HOME Home > Dashboard |
|--------------------------|------|-----------------------|
| ሰ หน้าแรก                | >    |                       |
| 🗐 ภาคการศึกษา            | >    |                       |
| 🗟 นักศึกษา               | >    |                       |
| 🛇 อนุมัติการออกสหกิจศึกเ | ษา > |                       |
| 🎎 โค้วต้านักศึกษา        | >    |                       |
| 🐵 อาจารย์ที่ปรึกษา       | >    |                       |
| 🏛 สถานประกอบการ          | >    |                       |
| 🗈 ตำแหน่งงาน             | >    |                       |
| 🗇 การสมัครงาน            | >    |                       |
| 💇 แผนนิเทศ               | >    |                       |

#### 3. การแสดงข้อมูลนักศึกษา

อาจารย์สามารถแสดงข้อมูลนักศึกษา โดยแยกออกเป็น "นักศึกษาทั้งหมด", "นักศึกษาเตรียมสหกิจศึกษา", "นักศึกษาสหกิจศึกษา" โดยสามารถเลือกแสดงได้ ตามเมนูหลัก "นักศึกษา" ดังภาพ

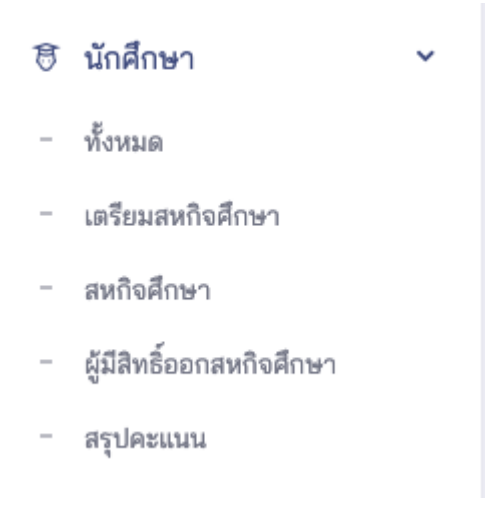

| รายการ นักศึก     | ษา                |                    |                  |              |                             |          |                     |                 |                  |                            |        |
|-------------------|-------------------|--------------------|------------------|--------------|-----------------------------|----------|---------------------|-----------------|------------------|----------------------------|--------|
| Q พิมพ์เพื่อด้    | นหา นักศึกษา      |                    | โปรดเลือกสาขาวิท | 'n           | •                           | โปรดเลื่ | อกสถานะ 🤝           |                 |                  |                            |        |
| รหัสประจำตัว 🍦    | ซี่-นามสกุล 🗦     | สาขาวิชา           | 1                | เกรดเฉลี่ย 🍦 | อาจารย์ที่ปรึกษา            | 1        | อีเมล               | หมายเลขโทรศัพท์ | สถานะ            | วันที่ปรับปรุงล่าสุด       | จัดการ |
| 661000010-1       | นายstudent10      | การจัดการการคลัง   |                  | 3.20         | ยังไม่ได้กำหนดอาจารย์ที่ปร  | กษา      | student10@email.com | 09876543219     | สหกิจศึกษา       | 22 สิงหาคม 2566 เวลา 12:08 | ٥      |
| 661000009-9       | นายstudent9       | การจัดการการเงินแล | ะการคลัง         | 3.40         | ยังไม่ได้กำหนดอาจารย์ที่ปรี | รึกษา    | student9@email.com  | 09876543218     | สหกิจศึกษา       | 22 สิงหาคม 2566 เวลา 14:22 | o      |
| 661000008-8       | นายstudent8       | การจัดการการคลัง   |                  | 2.00         | ยังไม่ได้กำหนดอาจารย์ที่ปรึ | รึกษา    | student8@email.com  | 09876543217     | สหกิจศึกษา       | 22 สิงหาคม 2566 เวลา 2:08  | ø      |
| 661000007-7       | นายstudent7       | การจัดการการคลัง   |                  | 3.00         | ยังไม่ได้กำหนดอาจารย์ที่ปรึ | รึกษา    | student7@email.com  | 09876543216     | สหกิจศึกษา       | 22 สิงหาคม 2566 เวลา 12:08 | ø      |
| 661000006-6       | นายstudent6       | การจัดการการคลัง   |                  | 4.00         | ยังไม่ได้กำหนดอาจารย์ที่ปรี | รึกษา    | student6@email.com  | 09876543215     | สหกิจศึกษา       | 22 สิงหาคม 2566 เวลา 12:08 | ٥      |
| 661000005-5       | นายstudent5       | การจัดการปกครองแล  | ละกิจการสาธารณะ  | 3.20         | นายอาจารย์ ทดสอบระบบ1       | 1        | student5@email.com  | 09876543214     | สหกิจศึกษา       | 22 สิงหาคม 2566 เวลา 18:34 | ٥      |
| 661000004-4       | นายstudent4       | การจัดการปกครองแล  | ละกิจการสาธารณะ  | 3.40         | ยังไม่ได้กำหนดอาจารย์ที่ปรื | รึกษา    | student4@email.com  | 09876543213     | เตรียมสหกิจศึกษา | 22 สิงหาคม 2566 เวลา 12:08 | ٥      |
| 661000003-3       | นายstudent3       | การจัดการปกครองแส  | ละกิจการสาธารณะ  | 2.00         | ยังไม่ได้กำหนดอาจารย์ที่ปรี | รึกษา    | student3@email.com  | 09876543212     | เตรียมสหกิจศึกษา | 22 สิงหาคม 2566 เวลา 12:08 | ٥      |
| 661000002-2       | นายstudent2       | การจัดการปกครองแส  | ละกิจการสาธารณะ  | 3.00         | ยังไม่ได้กำหนดอาจารย์ที่ปรี | รึกษา    | student2@email.com  | 09876543211     | เตรียมสหกิจศึกษา | 22 สิงหาคม 2566 เวลา 12:08 | ٥      |
| 661000001-1       | นายstudent1       | การจัดการปกครองแล  | ละกิจการสาธารณะ  | 4.00         | นายอาจารย์ ทดสอบระบบ1       | 1        | student1@email.com  | 09876543210     | สหกิจศึกษา       | 23 สิงหาคม 2566 เวลา 8:42  | ٥      |
| แสดง 1 ถึง 10 จาก | ทั้งหมด 10 รายการ |                    |                  |              |                             |          |                     |                 |                  | ก่อนหน้า 1                 | ถัดไป  |

#### จะปรากฎหน้าจอแสดงรายการนักศึกษาดังภาพ

อาจารย์สามารถค้นหา หรือ กรองข้อมูลเพื่อแสดงข้อมูลรายการนักศึกษาได้ ตามต้องการ

#### 4. การแสดงข้อมูลนักศึกษาสหกิจศึกษา

คลิกที่เมนูหลัก "นักศึกษา" และเมนูย่อย "สหกิจศึกษา" ดังภาพ

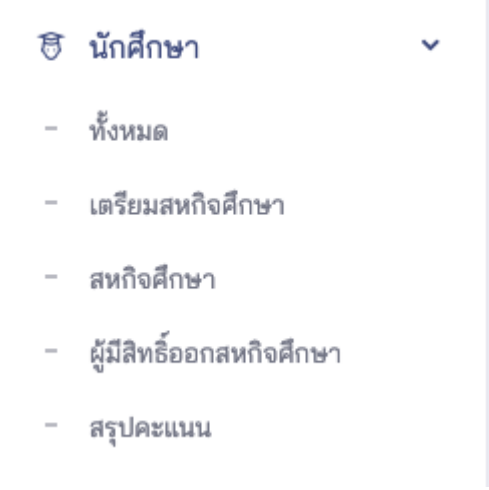

#### ระบบจะแสดงรายชื่อนักศึกษาสหกิจศึกษา โดยสามารถกรองข้อมูลได้จาก ภาคการศึกษา และ สามารถค้นหาข้อมูลได้

| <ul> <li>วายการ แก่ศกร</li> <li>Q พิมพ์เพื่อค้น</li> </ul> | หานักศึกษา × 2                                            | /2566 💌                                     | โปรดเลือกสาขาวิชา 🗢                                                    |                           |       |
|------------------------------------------------------------|-----------------------------------------------------------|---------------------------------------------|------------------------------------------------------------------------|---------------------------|-------|
| ภาคการศึกาา 🗦                                              | นักศึกษา                                                  | ด้าแหน่งงาน                                 | •                                                                      | LAST UPDATED              | จัดกา |
| 2/2566                                                     | 661000005-5 นายstudent5<br>การจัดการปกครองและกิจการสาธารถ | Job Position 5<br>ะ บริษัท กลั่นน้ำมันดิบแข | ปรรูป เขตอุตสหกรรมพิเศษบนเนิน จังหวัดระยอง จำกัดมหาชน จังหวัด Universe | 22 สิงหาคม 2566 เวลา 16:3 | 3 0   |
| แสดง 1 ถึง 1 จากทั้ง                                       | หมด 1 รายการ (กรองจากทั้งหมด 2 รายเ                       | าร)                                         |                                                                        | ก่อนหน้า 1                | ถัดไป |

เมื่อคลิกที่ไอคอนรูปตา ระบบจะแสดงข้อมูลนักศึกษา, แบบฟอร์ม, และแบบ ประเมินทั้งหมดที่เกี่ยวข้องการนักศึกษาสหกิจศึกษาดังภาพ

|                            | รหัสประจำตัว 6610<br>สาขาวิชา การจัดกา | ้<br>000005-5 <b>เกรดเฉลี่ย</b><br>เรปกครองและกิจการสา | 3.2<br>ธารณะ <b>หลักสูตร</b> หลักสูตร | รัฐประศาสนศาสต  | รบัณฑิต            |
|----------------------------|----------------------------------------|--------------------------------------------------------|---------------------------------------|-----------------|--------------------|
|                            | อาจารย์ที่ปรึกษา น                     | ายอาจารย์ ทดสอบระบเ                                    | ป หมายเลขโทรศัพท์ 098                 | 876543214 อีเมล | student5@email.com |
| <b>คำนำหน้าชื่อ</b> นาย    | ชื่อ - นามสกุ                          | a student5                                             | รหัสประจำตัว 661000                   | 005-5           | เกรดเฉลีย 3.2      |
| <b>สาขาวิชา</b> การจัดการเ | Jกครองและกิจการสาธาร                   | รณะ                                                    | <b>หลักสูตร</b> หลักสูตรรั            | ฐประศาสนศาสตรเ  | บัณฑิต             |
| อาจารย์ที่ปรึกษา นาย       | เอาจารย์ ทดสอบระบบ1                    |                                                        |                                       |                 |                    |
| หมายเลขโทรศัพท์ 09         | 876543214                              | อีเมล stude                                            | nt5@email.com                         | สถานะ           | สหกิจศึกษา         |
| เอกสารนักศึกษา             |                                        |                                                        |                                       |                 |                    |
| <b>เอกสารประวัติ</b> แสดง  |                                        |                                                        |                                       |                 |                    |
| เอกสารผลการศึกษา           | แสดง                                   |                                                        |                                       |                 |                    |
| เอกสารข้อเสนอโครงก         | าร แสดง                                |                                                        |                                       |                 |                    |
| เอกสารรายงาน แสดง          | 1                                      |                                                        |                                       |                 |                    |
| ข้อมูลผู้ปกครอง            |                                        |                                                        |                                       |                 |                    |
| ชื่อ สกุล ผู้ปกครอง  ชื่อ  | ว สกุล ผู้ปกครอง                       |                                                        | ความสัมพันธ์                          | บิดา            |                    |

#### 5. การประเมินให้คะแนนนักศึกษาสหกิจศึกษา

แบบประเมินที่อาจารย์ต้องดำเนินการประเมินนักศึกษามีดังนี้ 1. แบบบันทึกการนิเทศงานสหกิจศึกษา คลิกที่เมนู "การนิเทศงานสหกิจ ศึกษา" และ เมนู "ผลการนิเทศงาน" ดังภาพ

| แบบประเมินสถานเ                                                                                        | ประกอบการ 🗸                                   | 💇 การนิเทศงานสหกิจ                          | งศึกษา 🗸           |
|----------------------------------------------------------------------------------------------------|-----------------------------------------------|---------------------------------------------|--------------------|
|                                                                                                    |                                               | แผนการนิเทศงาน                              |                    |
|                                                                                                    |                                               | ผลการนิเทศงาน                               |                    |
| จากนั้นระบบจะ                                                                                          | /<br>ะแสดงหน้า "แ                             | บบบันทึกการนิเทศงา                          | านสหกิจศึกษา" ดังร |
| แบง<br>วิทย                                                                                            | บบันทึกผลการนิเท<br>าลัยการปกครองท้อง         | เศงานสหกิจศึกษา<br>วถิ่น มหาวิทยาลัยขอนแก่น |                    |
| ข้อมูลนักศึกษา                                                                                         |                                               |                                             |                    |
| <b>ชื่อ - นามสกุล</b> นายstudent5                                                                      |                                               | รหัสประจำตัว 661000005-5                    |                    |
| <b>สาขาวิชา</b> การจัดการปกครองแล                                                                      | าะกิจการสาธารณะ                               | <b>หลักสูตร</b> หลักสูตรรัฐประศา            | สนศาสตรบัณฑิต      |
| <b>อาจารย์ที่ปรึกษา</b> นายอาจารย์ <i>ท</i>                                                            | าดสอบระบบ1                                    |                                             |                    |
| สถานประกอบการที่ไปปฏิบ่                                                                                | บัติงาน                                       |                                             |                    |
| ชื่อสถานประกอบการ (ภาษาไทย<br>ชื่อสถานประกอบการ (ภาษาอังก<br>ที่อยู่ 123/4 Universe Avenue             | ) ບริษัท กลั่นน้ำมันดิบแปรรูป<br>ເ <b>ດษ)</b> | ขตอุตสหกรรมพิเศษบนเนิน จังหวัดระยอง จำกั    | ้ดมหาชน            |
| ตำบล T.Solar system                                                                                    | <b>อำเภอ</b> A. Milkyway                      | จังหวัด Universe                            | รหัสไปรษณีย์ 00000 |
| ประเทศ Thailand                                                                                        | หมายเลขโทรศัพท์ (                             | 044223443 หมายเลข                           | ไทรสาร 044223443   |
| ส่วนที่ 1 คุณภาพสถานประ                                                                                | กอบการประกอบ                                  |                                             |                    |
|                                                                                                    | чч.                                           |                                             | ອະແນນ              |
|                                                                                                    | หัวข้อปร                                      | ะเมิน                                       | Понин              |
| 1. ความเข้าใจในแนวคิดของสหกิ                                                                           | หัวขอปร<br>ใจศึกษา                            | ะเมิน                                       | river a            |
| <ol> <li>ความเข้าใจในแนวคิดของสหกิ</li> <li>1.1 ผู้บริหาร</li> </ol>                                   | หัวขอบร<br>ใจศึกษา                            | ะเมิน                                       | 5 ~                |
| <ol> <li>ความเข้าใจในแนวคิดของสหถิ</li> <li>1.1 ผู้บริหาร</li> <li>1.2 เจ้าหน้าที่ฝ่ายบุคคล</li> </ol> | หัวข้อปร<br>ใจศึกษา                           | ะเมิน                                       | 5 v<br>5 v         |

| 2. คุณลักษณะงานที่มอบหมายให้นักศึกษาปฏิบัติ                                                    |   |   |
|------------------------------------------------------------------------------------------------|---|---|
| 2.1 ปริมาณงานมีความเหมาะสม                                                                     | 5 | ~ |
| 2.2 คุณภาพงานตรงตามลักษณะของสาขาวิชาชีพ                                                        | 5 | ~ |
| 2.3 ลักษณะงานมีความปลอดภัย ไม่เสี่ยงหรือก่อให้เกิดอันตราย                                      | 5 | ~ |
| 3. การจัดการ และการสนับสนุนการปฏิบัติงานสหกิจศึกษา                                             |   |   |
| 3.1 การประสานงานภายในสถานประกอบการ ระหว่างฝ่ายบุคคลและ Job Supervisor เป็นไปอย่างมีประสิทธิภาพ | 5 | ~ |
| 3.2 ฝ่ายบุคคล/ผู้ที่เกี่ยวข้อง มีการปฐมนิเทศ แนะนำกฏระเบียบต่างๆ ขององค์กรให้นักศึกษาทราบ      | 5 | ~ |
| 3.3 มี Job Supervisor ดูแลนักศึกษาภายในสัปดาห์แรกที่เข้างาน                                    | 5 | ~ |
| 3.4 Job Supervisor มีความรู้ และประสบการณ์ ตรงกับสาขาวิชาชีพของนักศึกษา                        | 5 | ~ |
| 3.5 Job Supervisor มีเวลาให้แก่นักศึกษาด้านการปฏิบัติงาน                                       | 5 | ~ |
| 3.6 Job Supervisor มอบหมายงาน สอนงาน และให้คำปรึกษาอย่างเหมาะสม                                | 5 | ~ |
| 3.7 มีการจัดทำแผนการทำงานตลอดระยะเวลาของการปฏิบัติงาน                                          | 5 | ~ |
| 3.8 มีค่าตอบแทนให้นักศึกษาอย่างเหมาะสม                                                         | 5 | ~ |
| 3.9 จัดสวัสดิการ (ที่พัก อาหาร รถรับส่ง ฯลฯ) ให้นักศึกษาอย่างเหมาะสม                           | 5 | ~ |
| 3.10 มีความพร้อมด้านอุปกรณ์ หรือเครื่องมือ สำหรับให้นักศึกษาปฏิบัติงาน                         | 5 | ~ |
| 3.11 ให้ความสำคัญต่อการประเมินผลการปฏิบัติงาน และรายงานของนักศึกษา                             | 5 | ~ |
| 4. คุณภาพโดยรวมของสถานประกอบการแห่งนี้                                                         |   |   |
| คุณภาพโดยรวมของสถานประกอบการ                                                                   | 5 | ~ |

#### ส่วนที่ 2 คุณภาพของนักศึกษา

| หัวข้อประเมิน                                               | คะแนน |   |
|-------------------------------------------------------------|-------|---|
| 1. ความรับผิดชอบต่อหน้าที่                                  |       |   |
| 1.1 มีความรับผิดชอบต่องานที่ได้รับมอบหมาย                   | 5     | ~ |
| 1.2 ปฏิบัติงานด้วยความกระตือรือร้น                          | 5     | ~ |
| 1.3 มีการปรับปรุงคุณภาพงานที่ปฏิบัติอยู่เสมอ                | 5     | ~ |
| 1.4 ใช้เวลาในการทำงานให้เกิดประโยชน์สูงสุด                  | 5     | ~ |
| 1.5 มีการรายงานผลการปฏิบัติงาน                              | 5     | ~ |
| 2. ความรู้ ความสามารถในการปฏิบัติงาน                        |       |   |
| 2.1 ปฏิบัติงานโดยใช้ความรู้ ความสามารถที่มีอยู่อย่างเต็มที่ | 5     | ~ |
| 2.2 มีความสามารถในการประยุกต์ใช้ความรู้                     | 5     | ~ |
| 2.3 มีความชำนาญในด้านปฏิบัติการ                             | 5     | ~ |
| 2.4 มีความสามารถในการวางแผน จัดลำดับความสำคัญของาน          | 5     | ~ |
| 2.5 ใฝ่รู้ สนใจหาความรู้ใหม่ๆ เพิ่มเติม                     | 5     | ~ |
| 3. คุณลักษณะส่วนบุคคล                                       |       |   |
| 3.1 ปฏิบัติตามกฏ ระเบียบหรือข้อบังคับขององค์กรโดยเคร่งครัด  | 5     | ~ |
| 3.2 เข้างานตรงเวลา ไม่เคยขาด ไม่เคยสาย                      | 5     | ~ |
| 3.3 ให้ความเคารพเชื่อฟังผู้บังคับบัญชา                      | 5     | ~ |
| 3.4 มีความขยัน อดทน สู้งาน                                  | 5     | ~ |

| 3.5 ขึ้อการรรม กริยารรรม เช่น ซื้อสัตย์ สอริต รักษาความอันองอ์กร                                                                  |   |   |
|----------------------------------------------------------------------------------------------------|---|---|
| 3.5 มพุณธรรม เรียง ของพบ สู่งระบราย เพิ่ม เมลายองพาร                                                                              | 5 | ~ |
| 3.6 มีความคิดริเร่ม สร้างสรรค์                                                                                                    | 5 | ~ |
| 3.7 มีความมั่นใจในตนเอง กล้าสอบถาม และเสนอความคิดเห็น                                                                             | 5 | ~ |
| 3.8 มีบุคลิกภาพ และวางตัวเหมาะสม เช่นการแต่งกาย กิริยาวาจา วุฒิภาวะ                                                               | 5 | ~ |
| 3.9 มีความสามารถในการทำงานเป็นทีมร่วมกับผู้อื่น                                                                                   | 5 | ~ |
| 3.10 ใช้ทรัพยากรขององค์กรอย่างรู้คุณค่า เช่น ไฟฟ้า วัสดุสิ้นเปลืองต่างๆ                                                           | 5 | ~ |
| 4. สรุปคุณภาพโดยรวมของนักศึกษาคนนี้                                                                                               |   |   |
| สรุปคุณภาพโดยรวมของนักศึกษา                                                                                                    | 5 | ~ |
| าวามคิดเห็นเพมเตม                                                                                                    |   |   |
| ผู้ประเมิน นายอาจารย์ ทดสอบระบบ1<br>วันที่ประเมิน 22 สิงหาคม 2566 16:28:36<br>วันที่ปรับปรุงข้อมูลล่าสุด 22 สิงหาคม 2566 16:28:36 |   |   |
| งได้เหลง                                                                                                    |   |   |

ท่านสามารถทำแบบบันทึกตามคำชี้แจ้งในแบบฟอร์ม และเมื่อป้อนข้อมูล ครบถ้วนแล้ว ให้คลิกที่ปุ่ม "สร้าง" ระบบจะบันทึกข้อมูลของท่านและจะแสดงข้อมูล ที่บันทึก 2. แบบประเมินการนำเสนอผลการปฏิบัติงานและรูปเล่มรายงานสหกิจศึกษา ให้คลิกที่เมนู "แบบประเมินการนำเสนอและรายงาน" ดังภาพ

| แบบประเมินการนำเสนอและรายงาน | Q | สรุปคะแนน |
|------------------------------|---|-----------|
| 7                            |   |           |

ระบบจะแสดงหน้า "สรุปผลการประเมิน การนำเสนอผลการปฏิบัติงานและ รูปเล่มรายงานสหกิจศึกษา" และ แสดงรายชื่อ อาจารย์ในสังกัดเดียวกัน และหาก ต้องการทำแบบประเมิน ให้คลิกที่ "ทำแบบประเมิน" ดังภาพ

| วิทยาลั                                                                                                    | เระเมนผลการนาเลน<br>เ์ยการปกครองท้องถิ่น เ                                                   | เอผสการบฏบตง <sup>.</sup><br>มหาวิทยาลัยขอนแก่ข          | านและรายงานล<br>แ                                   | หกจุดกษา    |
|----------------------------------------------------------------------------------------------------|----------------------------------------------------------------------------------------------|----------------------------------------------------------|-----------------------------------------------------|-------------|
| ข้อมูลนักศึกษา                                                                                                    |                                                                                              |                                                          |                                                     |             |
| <b>ชื่อ - นามสกุล</b> นายstudent5                                                                                                    |                                                                                              | รหัสประจำตัว 661000                                      | 005-5                                               |             |
| <b>สาขาวิชา</b> การจัดการปกครองและกิจ                                                                                                    | งการสาธารณะ                                                                                  | <b>หลักสูตร</b> หลักสูตรรัฐ                              | ฐประศาสนศาสตรบัณฑิต                                 |             |
| <b>อาจารย์ที่ปรึกษา</b> นายอาจารย์ ทดส                                                                                                    | อบระบบ1                                                                                      |                                                          |                                                     |             |
| สถานประกอบการที่ไปปฏิบัติง<br>ชื่อสถานประกอบการ (ภาษาไทย) บ                                                                                        | งาน<br>เริษัท กลั่นน้ำมันดิบแปรรูป เขตอุตส                                                   | หกรรมพิเศษบนเนิน จังหวัดระย                              | ของ จำกัดมหาชน                                      |             |
| ชื่อสถานประกอบการ (ภาษาอังกฤษ)                                                                                                    | )                                                                                            |                                                          |                                                     |             |
| ชื่อสถานประกอบการ (ภาษาอังกฤษ)<br>ที่อยู่ 123/4 Universe Avenue                                                                                    |                                                                                              |                                                          |                                                     |             |
| ชื่อสถานประกอบการ (ภาษาอังกฤษ)<br>ที่อยู่ 123/4 Universe Avenue<br>หำบล T.Solar system                                                             | อำเภอ A. Milkyway                                                                            | จังหวัด Universe                                         | รหัสไปรษณีย์                                        | 00000       |
| ชื่อสถานประกอบการ (ภาษาอังกฤษ)<br>ที่อยู่ 123/4 Universe Avenue<br>สำบล T.Solar system<br>ประเทศ Thailand                                          | )<br>อำเภอ A. Milkyway<br>หมายเลขโทรศัพท์ 044223                                             | <b>จังหวัด</b> Universe<br>3443 <b>ห</b>                 | รหัสไปรษณีย์<br>มายเลขโทรสาร 0442234                | 00000       |
| ชื่อสถานประกอบการ (ภาษาอังกฤษ)<br>ที่อยู่ 123/4 Universe Avenue<br>ตำบล T.Solar system<br>ประเทศ Thailand<br>แบบประเมินผลการนำเสนอผล               | o<br>อำเภอ A. Milkyway<br>หมายเลขโทรศัพท์ 044223<br>ลการปฏิบัติงานและรายงาน                  | จังหวัด Universe<br>3443 ห:<br>สหกิจศึกษา                | รหัสไปรษณีย์<br>มายเลขโทรสาร 0442234                | 00000<br>43 |
| ชื่อสถานประกอบการ (ภาษาอังกฤษ)<br>ที่อยู่ 123/4 Universe Avenue<br>ตำบล T.Solar system<br>ประเทศ Thailand<br>แบบประเมินผลการนำเสนอผล<br>ผู้ประเมิน | o<br>อำเภอ A. Milkyway<br>หมายเลขโทรศัพท์ 044223<br>ลถารปฏิบัติงานและรายงาน<br>วันที่ประเมิน | จังหวัด Universe<br>3443 ห<br>สหกิจศึกษา<br>คะแนนประเมิน | รหัสไปรษณีย์<br>มายเลขโทรสาร 0442234<br>คะแนนที่ได้ | 00000       |

## จากนั้นระบบจะแสดงหน้า "แบบประเมินผลการนำเสนอผลการปฏิบัติงาน และรายงานสหกิจศึกษา" ดังภาพ

|                                                                                                    | แบบประเมินผลการน้ำเสนอผลก <sup>.</sup><br>วิทยาลัยการปกครองท้องถิ่น มหาวิทย                                                                        | เรปฏิบัติงานและรายงานสหกิจศึกษา<br>าลัยขอนแก่น |
|----------------------------------------------------------------------------------------------------|----------------------------------------------------------------------------------------------------|------------------------------------------------|
| คำชี้แจ้ง<br>1. ผู้ให้ข้อมูลในแบบ<br>2. โปรดให้ช้อมูลคร<br>3. โปรดเลือกให้คะเ<br>ข้อมูลนักศึกษา       | เประเมินนี้ต้องเป็นอาจารย์ที่ปรึกษาของนักศึกษาเท่านั้น<br>บทุกข้อ เพื่อความสมบูรณ์ของการประมวลผล<br>เนนตามความเป็นจริง. และโปรดให้ความคิดเห็นถ้ามี |                                                |
| ชื่อ - นามสกุล                                                                                        | รหัสป                                                                                                    | ระจำตัว                                        |
| สาขาวิชา                                                                                              | หลักสู                                                                                                    | នទ                                             |
|                                                                                                    |                                                                                                    |                                                |
| อาจารย์ที่ปรึกษา                                                                                      |                                                                                                    |                                                |
| อาจารย์ที่ปรึกษา<br>สถานประกอบกา                                                                      | รที่ไปปฏิบัติงาน                                                                                                    |                                                |
| อาจารย์ที่ปรึกษา<br>สถานประกอบการ<br>ชื่อสถานประกอบการ                                                | รที่ไปปฏิบัติงาน<br>(ภาษาไทย) บริษัท กลั่นน้ำมันดิบแปรรูป เขตอุตสหกรรมพิเศษ                                                                        | บนเนิน จังหวัดระยอง จำกัดมหาชน                 |
| อาจารย์ที่ปรึกษา<br>สถานประกอบการ<br>ชื่อสถานประกอบการ<br>ชื่อสถานประกอบการ                           | รที่ไปปฏิบัติงาน<br>(ภาษาไทย) บริษัท กลั่นน้ำมันดิบแปรรูป เขตอุตสหกรรมพิเศษ<br>(ภาษาอังกฤษ)                                                        | บนเนิน จังหวัดระยอง จำกัดมหาชน                 |
| อาจารย์ที่ปรึกษา<br>สถานประกอบการ<br>ชื่อสถานประกอบการ<br>ชื่อสถานประกอบการ<br>ที่อยู่ 123/4 Universe | รที่ไปปฏิบัติงาน<br>(ภาษาไทย) บริษัท กลั่นน้ำมันดิบแปรรูป เขตอุตสหกรรมพิเศษ<br>(ภาษาอังกฤษ)<br>e Avenue                                            | บนเนิน จังหวัดระยอง จำกัดมหาชน                 |

| หัวข้อประเมิน                        |                                | คะแนน |  |  |
|--------------------------------------|--------------------------------|-------|--|--|
| . วิธีการนำเสนอ                      | 30                             | ~     |  |  |
| 2. ความน่าสนใจของเนื้อหา             | 20                             | ~     |  |  |
| 3. การจัดเตรียมสื่อ                  | 20                             | ~     |  |  |
| I. บุคลิกภาพ                         | 20                             | ~     |  |  |
| ว์. การตอบคำถาม                      | 5                              | ~     |  |  |
| ). การรักษาเวลา                      | 5                              | ~     |  |  |
|                                      |                                |       |  |  |
| ผู้ประ<br>วันที่ป•<br>วันที่ปรับปรุง | เมิน<br>ระเมิน<br>ข้อมูลล่าสุด |       |  |  |
| สร้                                  | าง                             |       |  |  |
|                                      |                                |       |  |  |

ท่านสามารถทำแบบประเมินตามคำชี้แจ้งในแบบฟอร์ม และเมื่อป้อนข้อมูล ครบถ้วนแล้ว ให้คลิกที่ปุ่ม "สร้าง" ระบบจะบันทึกข้อมูลของท่านและจะแสดงข้อมูล ที่บันทึก

### 6. การแสดงสรุปคะแนนสหกิจศึกษา

อาจารย์สามารถแสดงคะแนนของสหกิจศึกษาทุกส่วน ได้โดยคลิกที่เมนู "สรุปคะแนน" ดังภาพ

|                                    | ฺฺ แบบประเมินก                                            | ารนำเสนอและรายงาน                                             | ิ สรุปคะแนน                                                |
|------------------------------------|-----------------------------------------------------------|---------------------------------------------------------------|------------------------------------------------------------|
| จะปราก<br>แนนและคำ<br>มที่อาจารย์เ | ฎหน้าจอสำหรับแส<br>นวณตามอัตราส่วเ<br>เป็นอาจารย์เป็นที่บ | สดงสรุปคะแนนนักศี<br>เตามที่กำหนดในแต่<br>ปรึกษาให้กับนักศึกษ | กษาสหกิจศึกษา ทุกส่วนข<br>ละภาคการศึกษา รายบุค<br>า ดังภาพ |
|                                    | สรุปคะแนนนักศึกษ<br>วิทยาลัยการปกครองท้                   | าสหกิจศึกษา<br>íองถิ่น มหาวิทยาลัยขอนแก่น                     |                                                            |
| ข้อมูลนักศึกษา                     |                                                           |                                                               |                                                            |
| <b>ชื่อ - นามสกุ</b> ล นาย         | student1                                                  | รหัสประจำตัว 6610000                                          | 01-1                                                       |
| <b>สาขาวิชา</b> การจัดก            | ารปกครองและกิจการสาธารณะ                                  | <b>หลักสูตร</b> หลักสูตรรัฐเ                                  | ประศาสนศาสตรบัณฑิต                                         |
| อาจารย์ที่ปรึกษา เ                 | มายอาจารย์ ทดสอบระบบ1                                     |                                                               |                                                            |
| สถานประกอบก                        | ารที่ไปปฏิบัติงาน                                         |                                                               |                                                            |
| ชื่อสถานประกอบกา                   | <b>ร (ภาษาไทย)</b> Thailand super automo                  | tive industry general electronics products                    | s rayong                                                   |
| ชื่อสถานประกอบกา                   | เร (ภาษาอังกฤษ)                                           |                                                               |                                                            |
| <b>ที่อยู่</b> 123/4 Unive         | rse Avenue                                                |                                                               |                                                            |
| <mark>ตำบล</mark> T.Solar sys      | tem อำเภอ A. Milkyw                                       | ay จังหวัด Universe                                           | รหัสไปรษณีย์ 00000                                         |
| <b>ประเทศ</b> Thailand             | หมายเลขโทรศัท                                             | พท์ 044223443 หม                                              | มายเลขโทรสาร 044223443                                     |
| สะปองแบบเมื่อสื                    | ้อนอสะเอิอส์อนอ                                           |                                                               |                                                            |
| តរុបាទសកកកា                        |                                                           |                                                               |                                                            |
| รายการคะแนน                        |                                                           |                                                               | คะแนนที่ได้                                                |
| คะแนนแบบรายงาน                     | เตัว (2.5 คะแนน)                                          |                                                               | 2.50                                                       |
| คะแนนแบบแจ้งที่พั                  | ก (2.5 คะแนน)                                             |                                                               | 2.50                                                       |
| คะแนนแบบแจ้งราย                    | เละเอียดงาน (2.5 คะแนน)                                   |                                                               | 2.50                                                       |
| คะแนนแบบแจ้งแผ่                    | นปฏิบัติงาน (2.5 คะแนน)<br>-                              |                                                               | 0.00                                                       |
| คะแนนผลการปฏิบั                    | ดิงาน (40 คะแนน)                                          |                                                               | 0.00                                                       |
| คะแนนรูปเล่มรายง                   | าน (10 คะแนน)                                             |                                                               | 0.00                                                       |
| คะแนนผลการนิเทศ                    | งาน (20 คะแนน)                                            |                                                               | 0.00                                                       |
| -                                  |                                                           |                                                               |                                                            |
| คะแนนการนำเสนอ                     | ผลการปฏิบัติงานและรายงาน (20 คะแนน)                       | )                                                             | 0.00                                                       |

## หรือสามารถดูเป็นแบบรายการได้ โดยที่คลิกที่เมนู "สรุปคะแนน" ดังภาพ

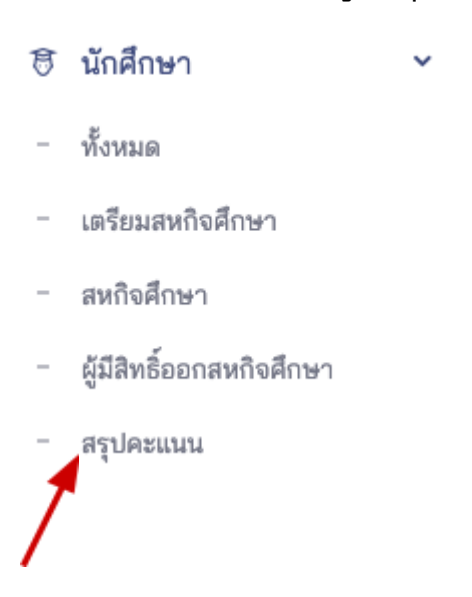

จะปรากฏหน้าจอสำหรับแสดงรายการสรุปคะแนนนักศึกษาสหกิจศึกษา โดย สามารถค้นหา และ กรองข้อมูล รวมทั้งนำข้อมูลออกเป็นไฟล์ excel ได้ ดังภาพ

| ายการ นักศึกษ        | หาสหกิจศึกษา     |                  |                   |                          |               |                          |                 |                     |                    | นำออก    | าเป็นไฟล์ Excel       |
|----------------------|------------------|------------------|-------------------|--------------------------|---------------|--------------------------|-----------------|---------------------|--------------------|----------|-----------------------|
| Q พิมพ์เพื่อค้น      | หา นักศึกษา      |                  | × 2/2566          | •                        | โปรดเลือกสา   | ขาวิชา                   | •               |                     |                    | 1        |                       |
| รทัส ≜<br>นักศึกษา ▼ | ชื่อ - สกุล      | แบบ<br>รายงานตัว | แบบแจ้ง<br>ที่หัก | แบบแจ้งราย<br>ละเอียดงาน | แบบแอง<br>แผา | คะแนนผลการ<br>ปฏิบัติงาน | คะแนน<br>รายงาน | คะแนนผลการ<br>นิเทศ | คะแนนการนำ<br>เสนอ | รวม 🔻    | คิดตาม ≜<br>สัดส่วน ⊽ |
| 661000005-5          | นายstudent5      | 2.50             | 2.50              | 2.50                     | 2.50          | 28.63                    | 0.00            | 20.00               | 0.00               | 58.63    | 59.36                 |
| สดง 1 ถึง 1 จากทั้ง  | หมด 1 รายการ (กร | องจากทั้งหมด 2   | 2 รายการ)         |                          |               |                          |                 |                     |                    | ก่อนหน้า | 1 ถัดไป               |

#### 7. การอนุมัติการออกสหกิจศึกษา

ภาพ

อาจารย์ที่มีสิทธิ์เป็น "รองคณบดีฝ่ายวิชาการ" สามารถอนุมัติการออกสหกิจ ศึกษา ได้โดยคลิกที่เมนู "อนุมัติการออกสหกิจศึกษา" ดังภาพ

| เมนูท   | ลัก                     |   |
|---------|-------------------------|---|
| 命       | หน้าแรก                 | > |
|         | ภาคการศึกษา             | > |
| ß       | นักศึกษา                | > |
| $\odot$ | อนุมัติการออกสหกิจศึกษา | ~ |
| 1       | รายการ                  |   |
| /       |                         |   |

จะปรากฏหน้าจอสำหรับแสดงรายการการขออนุมัติการออกสหกิจศึกษา ดัง

| รายการ การอนุมั      | ติการออกสหกิจศึกษา        |               |                           |                  |
|----------------------|---------------------------|---------------|---------------------------|------------------|
| Q พิมพ์เพื่อค้นห     | า การอนุมัติการออกสหเ     | × 1/2566 -    | โปรดเลือกสถ 🔻             |                  |
| าาดการศึกษา          | สถานะการอนุมัติ           | 🔷 พิจารณาโดย  | 🔷 วันที่ปรับปรุงล่าสุด    | 🖕 จัดการ         |
| /2566                | รอการพิจารณา              | /             | 23 สิงหาคม 2566 เวลา 8:39 | o / 💼            |
| สดง 1 ถึง 1 จากทั้งห | มด 1 รายการ (กรองจากทั้งห | หมด 2 รายการ) |                           | ก่อนหน้า 1 ถัดไป |

โดยสามารถค้นหาและกรองข้อมูลและแสดงข้อมูลการขออนุมัติได้

#### 17

หากอาจารย์ต้องการอนุมัติให้ทำการคลิกที่ไอคอนรูปตาเพื่อแสดงหน้า รายการการขออนุมัติออกสหกิจศึกษา ซึ่งการพิจารณาสามารถเลือกได้แบบราย บุคคลและแบบทั้งหมด ดังภาพ

|   | รายชื่อนัก    | าศึกษาที่ส่งมาพิจารก  | ฉาในครั้งนี้           | อนุมัติ ทั้งหมด | ไม่อนุมัติ ทั้งหมด | อนุมัติ ตามที่เลือก | ไม่อนุมัติ ตามที่เลือก |
|---|---------------|-----------------------|------------------------|-----------------|--------------------|---------------------|------------------------|
|   |               | รหัสประจำตัว          | 1                      | ชื่อ - นามสกุล  |                    | สถานะการอนุมัติ     |                        |
|   | 9             | 661000005-5           |                        | นายstudent5     |                    | อนุมัติ             |                        |
| / | แสดง 1 ถึง 1  | 1 จากทั้งหมด 1 รายการ | คุณเลือกแล้วรายการเดีย | מ               |                    |                     |                        |
|   | แสดง กา       | รอนุมัติการออกสหกิ    | ็จศึกษา                |                 |                    |                     |                        |
|   | ภาคการศึก     | ษา                    | 2/2566                 |                 |                    |                     |                        |
|   | สถานะการ      | อนุมัติ               | พิจารณาแล้ว            |                 |                    |                     |                        |
|   | พิจารณาโด     | ย                     |                        |                 |                    |                     |                        |
|   | เพิ่มข้อมูลโเ | ดย                    |                        |                 |                    |                     |                        |
|   | ปรับปรุงล่า   | สุดโดย                |                        |                 |                    |                     |                        |
|   |               |                       |                        |                 |                    |                     | แก้ไข ลบ               |

การอนุมัติหรือไม่อนุมัติการขออนุมัติออกสหกิจศึกษาจะมีให้ยืนยันการบันทึก ดังภาพ

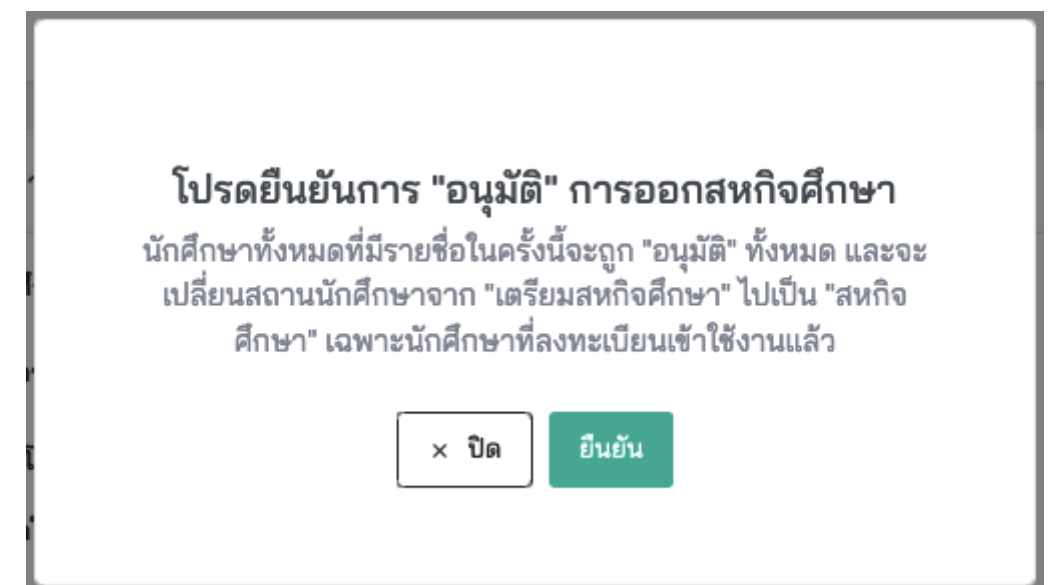

หากท่านยืนยัน ระบบจะทำการบันทึกข้อมูลตามที่ท่านเลือก และเมื่อทำการ อนุมัติแล้ว นักศึกษาจะเปลี่ยนสถานะและสิทธิ์ของผู้ใช้ไปเป็นนักศึกษา "สหกิจ ศึกษา" โดยอัตโนมัติ แต่หากไม่อนุมัติสถานะของการอนุมัติจะเปลี่ยนไปเป็น "พิจารณาแล้ว" แต่การสมัครงานของนักศึกษาจะเปลี่ยนไปเป็น "ไม่อนุมัติ" และ สถานะของนักศึกษาจะไม่เปลี่ยนแปลง หลังจากนี้เจ้าหน้าที่จะดำเนินการตามขั้น ตอนเพื่อส่งขออนุมัติใหม่ภายหลัง

#### 8. การกำหนดโควต้านักศึกษา

อาจารย์สามารถกำหนดโควต้านักศึกษาประจำแต่ละภาพการศึกษาได้ โดยค ลิกที่เมนู "โควต้านักศึกษา" ดังภาพ

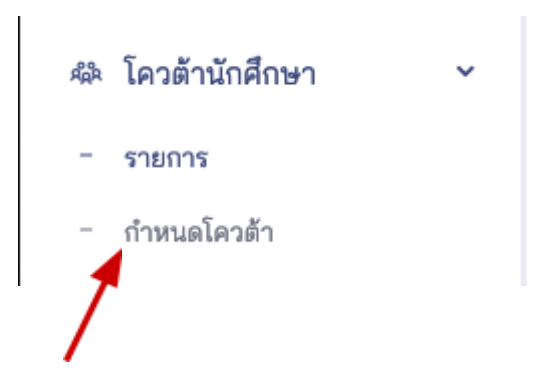

#### จะปรากฏหน้าจอสำหรับเข้ากำหนดโควต้าดังภาพ

| สร้าง โค้วต้านักศึกษา | 1                    | รายการ โค้วต้านักศึกษา |
|-----------------------|----------------------|------------------------|
| ภาคการศึกษา*          | โปรดเลือกภาคการศึกษา | ~                      |
| จำนวนโควต้า*          |                      | \$                     |
|                       | 1                    | สร้าง                  |
|                       | e e e                |                        |

ให้ท่านป้อนข้อมูลตามแบบฟอร์มที่กำหนด และคลิกที่ปุ่ม "สร้าง" เพื่อบันทึก ข้อมูล ระบบจะแสดงข้อมูลการกำหนดโควต้าดังภาพ

| แสดง โค้วต้านักศึกษา |                       | รายการ โค้วต้านักศึกษา |
|----------------------|-----------------------|------------------------|
| ภาคการศึกษา          | 1/2566                |                        |
| อาจารย์ที่ปรึกษา     | นายอาจารย์ ทดสอบระบบ1 |                        |
| จำนวนโควต้า          | 10                    |                        |
| เพิ่มข้อมูลโดย       |                       |                        |
| ปรับปรุงล่าสุดโดย    |                       |                        |
|                      |                       | แก้ไข ลบ               |
|                      |                       |                        |
|                      |                       |                        |

หากท่านต้องการลบหรือแก้ไขโควต้านักศึกษาก็สามารถทำได้โดยคลิกที่ปุ่ม "แก้ไข" หรือ "ลบ" ตามลำดับ

หากต้องการแสดงรายการที่กำหนดไปแล้วสามารถคลิกที่เมนู "รายการ" เพื่อ แสดงรายการโควต้านักศึกษาได้

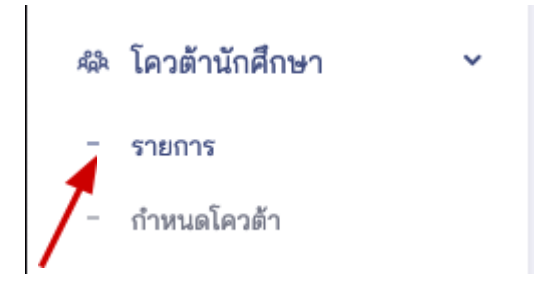

ระบบจะแสดงหน้ารายการโควต้านักศึกษาของท่าน สามารถค้นหาและกรอง ข้อมูลได้ ดังภาพ

| รายการ โค้วต้    | า้านักศึกษา           |              |                         | + สร้าง โค้วต้านักศึกษา |
|------------------|-----------------------|--------------|-------------------------|-------------------------|
| Q พิมพ์เพื่อเ    | ค้นหา โค้วต้านักศึกษา | โปรดเลือกภ 💌 |                         |                         |
| ภาคการศึกษา      | อาจารย์ที่ปรึกษา      | จำนวนโควต้า  | 🔷 วันที่ปรับปรุงล่าสุด  | 🔷 จัดการ                |
| 1/2566           | อาจารย์ ทดสอบระบบ1    | 10           | 22 สิงหาคม 2566 เวลา 12 | 2:30 💿 🖍 🧰              |
| แสดง 1 ถึง 1 จาก | ทั้งหมด 1 รายการ      |              |                         | ก่อนหน้า 1 ถัดไป        |

## 9. การกำหนดอาจารย์ที่ปรึกษา

ท่านสามารถกำหนดอาจารย์ที่ปรึกษาให้กับนักศึกษา ได้ โดยไปที่เมนู "อาจารย์ที่ปรึกษา" และเลือก "ราย" เพื่อแสดงรายการที่กำหนดแล้วดังภาพ

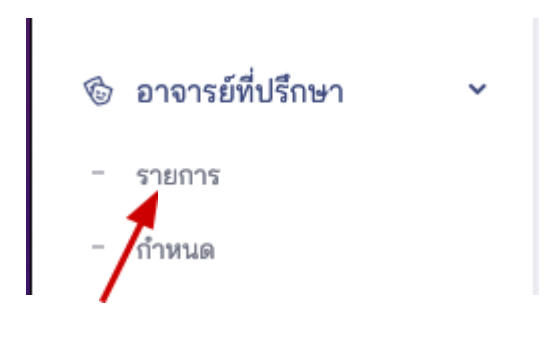

ระบบจะแสดงหน้ารายการอาจารย์ที่ปรึกษาของท่าน สามารถค้นหาและ กรองข้อมูลได้ ดังภาพ

| รย์ที่ปรึกษานักศึง   | าษา                                                                                     |                                                                                                    | + สร้าง อาจารย์ที่ป                                                                                                    | รึกษาเ                                                                                                    | <b></b> มักศึกษา                                                                                                    |
|----------------------|-----------------------------------------------------------------------------------------|----------------------------------------------------------------------------------------------------|----------------------------------------------------------------------------------------------------|----------------------------------------------------------------------------------------------------|----------------------------------------------------------------------------------------------------|
| ้นหา อาจารย์ที่ปรึกษ | ทน่ โปรดเลือกภ 🔻                                                                        | โปรดเลือกส 🔻                                                                                                    |                                                                                                    |                                                                                                    |                                                                                                    |
| นักศึกษา             | อาจารย์ที่ปรึกษา                                                                        | สานะ                                                                                                    | วันที่ปรับปรุงล่าสุด                                                                                                    |                                                                                                    | จัดการ                                                                                                    |
| นายstudent1          | อาจารย์ ทดสอบระบบ1                                                                      | รอพิจารณา                                                                                                    | 22 สิงหาคม 2566 เวลา 12:38                                                                                                    |                                                                                                    |                                                                                                    |
| ไงหมด 1 รายการ       |                                                                                         |                                                                                                    | ก่อนหน้า                                                                                                    |                                                                                                    | ถัดไป                                                                                                    |
|                      | รย์ที่ปรึกษานักศึก<br>นหา อาจารย์ที่ปรึกษ<br>นักศึกษา<br>นายstudent1<br>ถึงหมด 1 รายการ | รย์ที่ปรึกษานักศึกษา<br>นหา อาจารย์ที่ปรึกษาเ่ โปรดเลือกภ<br>นักศึกษา อาจารย์ที่ปรึกษา<br>นายstudent1 อาจารย์ ทดสอบระบบ1<br>รั้งหมด 1 รายการ | รย์ที่ปรึกษานักศึกษา<br>นหา อาจารย์ที่ปรึกษาเ่ โปรดเลือกภ โปรดเลือกส<br>นักศึกษา อาจารย์ที่ปรึกษา สถานะ<br>นายstudent1 อาจารย์ ทดสอบระบบ1 รอพิจารณา<br>รู้งหมด 1 รายการ | รย์ที่ปรึกษานักศึกษา<br>นหา อาจารย์ที่ปรึกษาเ่ โปรดเลือกภ ♥ โปรดเลือกส ♥<br>นักศึกษา อาจารย์ที่ปรึกษา กานะ วันที่ปรับปรุงลำสุด<br>นายstudent1 อาจารย์ ทดสอบระบบ1 รอพิจารณา 22 สิงหาคม 2566 เวลา 12:38<br>้งหมด 1 รายการ | รย์ที่ปรึกษานักศึกษา<br>นหา อาจารย์ที่ปรึกษาเ่ โปรดเลือกภ▼ โปรดเลือกส▼<br>นักศึกษา อาจารย์ที่ปรึกษา กานะ วันที่ปรับปรุงสำสุด ¢<br>นายstudent1 อาจารย์ ทดสอบระบบ1 รอพิจารณา 22 สิงหาคม 2566 เวลา 12:38 |

หากต้องการกำหนดอาจารย์ที่ปรึกษาให้คลิกที่เมนู "กำหนด" ดังภาพ

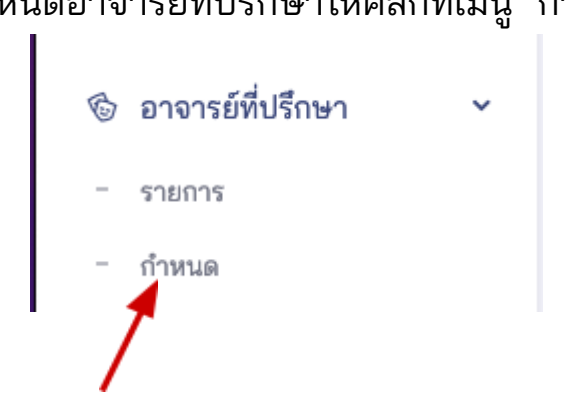

### จะปรากฏหน้าจอสำหรับเข้ากำหนดอาจารย์ที่ปรึกษาดังภาพ

| สร้าง อาจารย์ที่ปรื | ักษานักศึกษา         |       |
|---------------------|----------------------|-------|
| ภาคการศึกษา*        | โปรดเลือกภาคการศึกษา | •     |
| นักศึกษา*           | โปรดเลือกนักศึกษา    | •     |
|                     | 7                    | สร้าง |
|                     |                      | 7     |

ให้ท่านป้อนข้อมูลตามแบบฟอร์มที่กำหนด และคลิกที่ปุ่ม "สร้าง" เพื่อบันทึก ข้อมูล ระบบจะแสดงข้อมูลดังภาพ

| แสดง อาจารย์ที่ปรึกษานักศึกษา |                       |                    |
|-------------------------------|-----------------------|--------------------|
| ภาคการศึกษา                   | 1/2566                |                    |
| นักศึกษา                      | นายstudent1           |                    |
| อาจารย์ที่ปรึกษา              | นายอาจารย์ ทดสอบระบบ1 |                    |
| เพิ่มข้อมูลโดย                | นายstudent1           |                    |
| ปรับปรุงล่าสุดโดย             |                       |                    |
| สถานะ                         | รอพิจารณา             |                    |
|                               |                       | อนุมัติ ไม่อนุมัติ |
|                               |                       | 1 1                |

ท่านสามารถพิจารณาการกำหนดอาจารย์ที่ปรึกษาให้นักศึ้กษาได้จากหน้านี้ ในกรณีที่นักศึกษาเป็นผู้เลือกเอง โดยหากต้องการอนุมัติให้คลิกที่ปุ่ม "อนุมัติ" และ หากไม่อนุมัติการเลือกของนักศึกษา ให้คลิกที่ปุ่มไม่อนุมัติ การอนุมัติจะมีให้ยืนยัน ดังภาพ

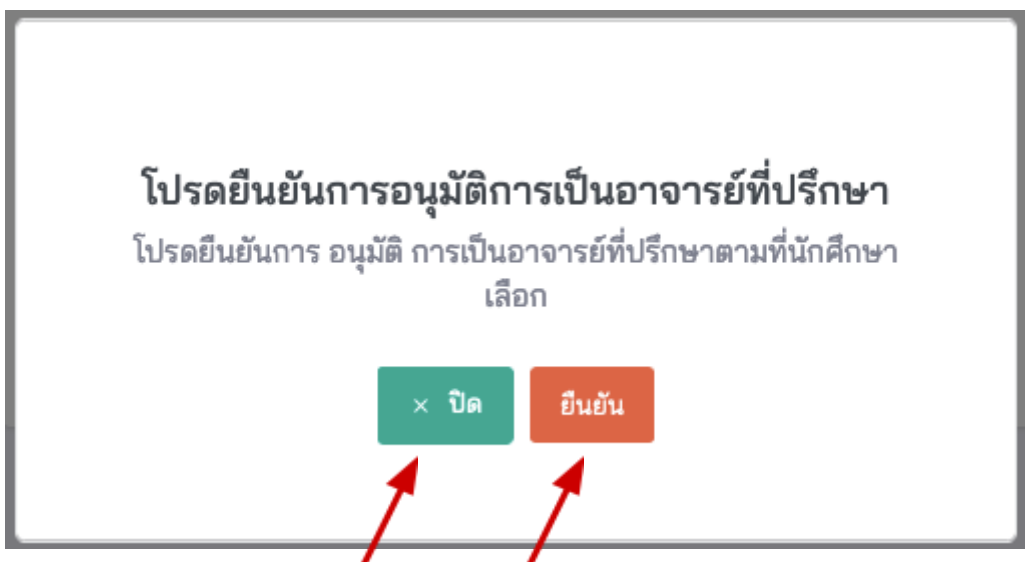

เมื่อท่านอนุมัติแล้วระบบจะกำหนดอาจารย์ที่ปรึกษาให้กับนักศึกษาอย่าง อัตโนมัติ

#### 10. การกำหนดแผนนิเทศงานสหกิจศึกษา

ท่านสามารถกำหนดแผนนิเทศงานสหกิจศึกษาได้ โดยคลิกที่เมนู "รายการ แผนนิเทศ" และ คลิกที่กำหนดแผนนิเทศ

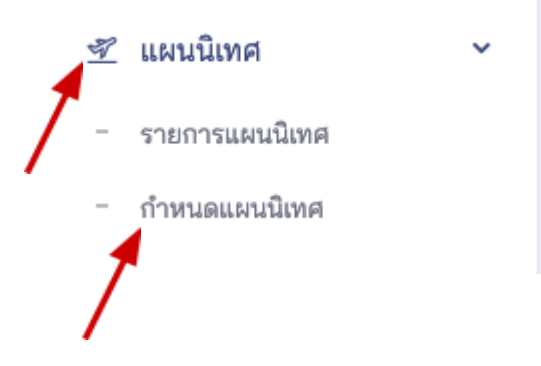

หรือท่านสามารถคลิกที่ที่เมนู "การนิเทศงานสหกิจศึกษา" และ "แผนการ นิเทศ" บนเมนูขอนักศึกษาสหกิจศึกษา ดังภาพ

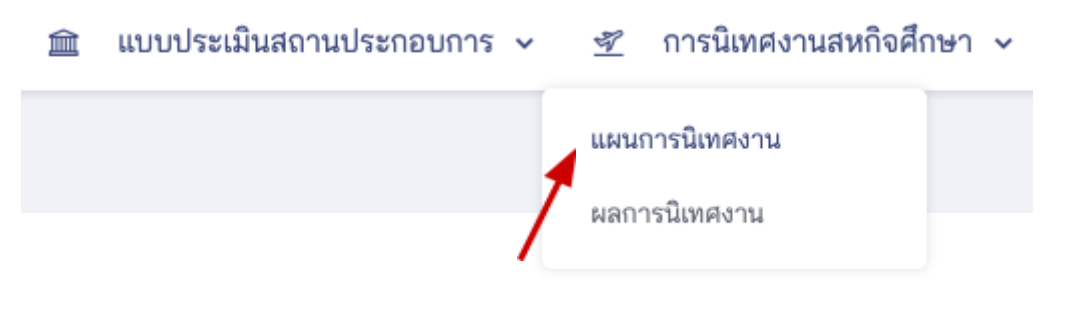

จะปรากฏหน้าจอสำหรับกำหนดแผนนิเทศดังภาพ

| สร้าง แผนการนิเทศงานสหกิจศึกษา         | รายการ แผนการนิเทศงานสหกิจศึกษา        |
|----------------------------------------|----------------------------------------|
| <b>ภาคการศึกษา*</b> โปรดเลือกภาคการศึก | าษา 🗸                                  |
| อาจารย์ที่ปรึกษา*                      | เร็กษา 👻                               |
| นักศึกษาสหกิจศึกษา*                    | ▼                                      |
| วันเวลาที่นัดหมาย                      |                                        |
| วันที่นักศึกษาเลือก                    |                                        |
| สถานะ* อาจารย์ที่ปรึกษากำห             | เดวันเวลา 🗸                            |
| วันที่อาจารย์ที่ปรึกษาสะดวก            |                                        |
|                                        | สร้าง                                  |
| ท่านสามารถกรอกข้อมลโดยเว               | ลือก ภาคการศึกษา. อาจารย์ที่ปรึกษา และ |

ทานสามารถกรอกขอมูลโดยเลอก ภาคการศกษา, อาจารยทปรกษา และ นักศึกษาที่ตนเองเป็นที่ปรึกษา รวมทั้งวันเวลาที่สะดวกในการนิเทศงานสหกิจศึกษา เมื่อป้อนข้อมูลครบถ้วนแล้ว ให้คลิกที่ปุ่ม "สร้าง" ระบบจะบันทึกข้อมูลของท่านและ จะแสดงข้อมูลที่บันทึก ดังภาพ

| แสดง แผนการนิเทศงานสหกิจศึกษา         |                                                                                                    | รายการ แผนการนิเทศงานสหกิจศึกษา |
|---------------------------------------|----------------------------------------------------------------------------------------------------|---------------------------------|
| สร้าง แผนการนิเทศงานสหกิจศึกษา 8 เรีย | บร้อยแล้ว                                                                                                    | ×                               |
| ภาคการศึกษา                           | 1/2566                                                                                                    |                                 |
| อาจารย์ที่ปรึกษา                      | นายอาจารย์ ทดสอบระบบ1                                                                                                    |                                 |
| นักศึกษาสหกิจศึกษา                    | 661000001-1 นายstudent1                                                                                                    |                                 |
| วันเวลาที่นัดหมาย                     |                                                                                                    |                                 |
| วันที่นักศึกษาเลือก                   |                                                                                                    |                                 |
| หมายเหตุ                              |                                                                                                    |                                 |
| ภาพบรรยากาศการนิเทศงาน                |                                                                                                    |                                 |
| ภาพบรรยากาศการนิเทศงาน                |                                                                                                    |                                 |
| ภาพบรรยากาศการนิเทศงาน                |                                                                                                    |                                 |
| ภาพบรรยากาศการนิเทศงาน                |                                                                                                    |                                 |
| ภาพบรรยากาศการนิเทศงาน                |                                                                                                    |                                 |
| สถานะ                                 | นักศึกษาเสือกวันเวลา                                                                                                    |                                 |
| เพิ่มข้อมูลโดย                        |                                                                                                    |                                 |
| ปรับปรุงล่าสุดโดย                     |                                                                                                    |                                 |
| วันที่อาจารย์ที่ปรึกษาสะดวก           | <ul> <li>23 สิงหาคม 2566 เวลา 12:00 น.</li> <li>24 สิงหาคม 2566 เวลา 12:00 น.</li> <li>25 สิงหาคม 2566 เวลา 12:00 น.</li> </ul> |                                 |

เมื่อทำการบันทึกแผนนิเทศแล้วสถานะแผนนิเทศจะเปลี่ยนไปเป็น "นักศึกษา เลือกวันเวลา" เพื่อนักศึกษาจะได้นัดหมายกับพนักงานที่ปรึกษาเพื่อหาวันเวลา และ เมื่อนักศึกษาเลือกแล้ว ระบบจะแสดงหน้าให้อาจารย์พิจารณา ดังภาพ

| แสดง แผนการนิเทศงาน                             | สหกิจศึกษา                                                                                                    | รายการ แผนการนิเทศงานสหกิจศึกษา                                                        |
|-------------------------------------------------|----------------------------------------------------------------------------------------------------|----------------------------------------------------------------------------------------|
| สร้าง แผนการนิเทศงานสห                          | กิจศึกษา 9 เรียบร้อยแล้ว                                                                                                    | ×                                                                                      |
| กาคการศึกษา                                     | 1/2566                                                                                                    |                                                                                        |
| อาจารย์ที่ปรึกษา                                | นายอาจารย์ ทดสอบระบบ1                                                                                                    |                                                                                        |
| <b>มักศึกษาสหกิจศึกษา</b>                       | 661000001-1 นายstudent1                                                                                                    |                                                                                        |
| ันเวลาที่นัดหมาย                                | 24 สิงหาคม 2566 00:00                                                                                                    |                                                                                        |
| ันที่นักศึกษาเลือก                              |                                                                                                    |                                                                                        |
| มายเหตุ                                         |                                                                                                    |                                                                                        |
| เาพบรรยากาศการนิเทศงาน                          |                                                                                                    |                                                                                        |
| าพบรรยากาศการนิเทศงาน                           |                                                                                                    |                                                                                        |
| าพบรรยากาศการนิเทศงาน                           |                                                                                                    |                                                                                        |
| าาพบรรยากาศการนเทคงาน<br>ภาพบรรยากาศการนิเทศงาน |                                                                                                    |                                                                                        |
| ากานะ                                           | รออาจารย์ที่ปรึกษาอนุมัติ                                                                                                    |                                                                                        |
| พิ่มข้อมูลโดย                                   |                                                                                                    |                                                                                        |
| ปรับปรุงล่าสุดโดย                               |                                                                                                    |                                                                                        |
| <b>ันที่อาจารย์ที่ปรึกษาสะดว</b> ก              | <ul> <li>23 สิงหาคม 2566 เวลา 12:00 น.</li> <li>24 สิงหาคม 2566 เวลา 12:00 น.</li> <li>25 สิงหาคม 2566 เวลา 12:00 น.</li> </ul> |                                                                                        |
|                                                 | อบุมัติ การเสือกวันที่นัดหมาย                                                                                                   | ยของนักศึกษา ไม่อนุมัติ การเลือกวันที่นัดหมายของนักศึกษา                               |
| หากท่าเ<br>นุมัติ การเลื<br>มุมัติ การเลือ      | เต้องการอนุมัติวันเวลาตามที่นักศึกษาเลื<br>อกวันที่นัดหมายของนักศึกษา" หรือหาก<br>กวันที่นัดหมายของนักศึกษา" ระบบแสด            | ลือกมาให้ท่านคลิกที่ปุ่ม<br>เไม่อนุมัติ ให้คลิกที่ปุ่ม "ไม่<br>ดงหน้าจอให้ยืนยันดังภาพ |
|                                                 | คุณกำลังจะ อนุมัติ การเลือกวันที่นั<br>ออกนิเทศงานสหกิจศึกษา                                                                    | ัดหมายการ<br>เ ?                                                                       |
|                                                 | โปรดยืนยันการ ถนมัติ การเลือกวันที่น้อหมายก                                                                                     | ารออกนิเทศงาน                                                                          |

สหกิจศึกษา

ยืนยัน

× ปิด

#### หากท่านคลิกยืนยัน ระบบจะทำการลงวันที่นัดหมายและเปลี่ยนสถานะแผนนิเทศ เป็น "รออาจารย์ที่ปรึกษาประเมินผลการนิเทศ" ดังภาพ

| แสดง แผนการนิเทศงานสหกิจศึกษา             |                                                                                                    |                               | รายการ แผนการนิเทศงานสหกิจศึกษา        |
|-------------------------------------------|----------------------------------------------------------------------------------------------------|-------------------------------|----------------------------------------|
| บันทึกการ อนุมัติ การเลือกวันที่นัดหมายนิ | เทศงานสหกิจศึกษา สำเร็จ                                                                                                    |                               | ×                                      |
| ภาคการศึกษา                               | 1/2566                                                                                                    |                               |                                        |
| อาจารย์ที่ปรึกษา                          | นายอาจารย์ ทดสอบระบบ1                                                                                                    |                               |                                        |
| นักศึกษาสหกิจศึกษา                        | 661000001-1 นายstudent1                                                                                                    |                               |                                        |
| วันเวลาที่นัดหมาย                         | 23 สิงหาคม 2566 00:00                                                                                                    |                               |                                        |
| วันที่นักศึกษาเลือก                       | 23 สิงหาคม 2566 00:00                                                                                                    |                               |                                        |
| หมายเหตุ                                  |                                                                                                    |                               |                                        |
| ภาพบรรยากาศการนิเทศงาน                    |                                                                                                    |                               |                                        |
| ภาพบรรยากาศการนิเทศงาน                    |                                                                                                    |                               |                                        |
| ภาพบรรยากาศการนิเทศงาน                    |                                                                                                    |                               |                                        |
| ภาพบรรยากาศการนิเทศงาน                    |                                                                                                    |                               |                                        |
| ภาพบรรยากาศการนิเทศงาน                    |                                                                                                    |                               |                                        |
| สถานะ                                     | รออาจารย์ที่ปรึกษาประเมินผลการนิเทศ                                                                                             |                               |                                        |
| เพิ่มข้อมูลโดย                            |                                                                                                    |                               |                                        |
| ปรับปรุงล่าสุดโดย                         |                                                                                                    |                               |                                        |
| วันที่อาจารย์ที่ปรึกษาสะดวก               | <ul> <li>23 สิงหาคม 2566 เวลา 12:00 น.</li> <li>24 สิงหาคม 2566 เวลา 12:00 น.</li> <li>25 สิงหาคม 2566 เวลา 12:00 น.</li> </ul> |                               |                                        |
|                                           | ขอเลื่อนวันที่นัดหมายการนิเทศงานสหกิจศึกษา บัน                                                                                  | มทึกการนิเทศงานสหกิจศึกษา<br> | บันทึกภาพบรรยากาศการนิเทศงานสหกิจศึกษา |
|                                           |                                                                                                    | 1                             | 7                                      |

ในขั้นตอนนี้ท่านสามารถขอเลื่อนการออกนิเทศงานสหกิจศึกษาได้ โดยคลิกที่ ปุ่ม "ขอเลื่อนวันที่นัดหมายการนิเทศงานสหกิจศึกษา" โดยจะส่งกลับไปยังนักศึกษา เพื่อดำเนินการเลือกวันที่ใหม่ แล้วเข้าสู่กระบวนการอนุมัติอีกครั้งจนกว่าอาจารย์จะ อนุมัติ

ในขั้นตอนนี้ที่แผนนิเทศมีสถานะเป็น "รออาจารย์ที่ปรึกษาประเมินผลการ นิเทศ" อาจารย์ที่ปรึกษาสามารถดำเนินบันทึกผลการนิเทศงานสหกิจศึกษาได้ โดย คลิกที่เมนู "บันทึกการนิเทศงานสหกิจศึกษา" ซึ่งระบบจะแสดง "แบบบันทึกผลการ นิเทศงานสหกิจศึกษา" ให้ท่านบันทึกผลการประเมิน และอาจารย์สามารถบันทึกภาพบรรยากาศการนิเทศงานสหกิจศึกษาได้ ไม่ เกิน 5 ภาพ โดยคลิกที่ปุ่ม "บันทึกภาพบรรยากาศการนิเทศงานสหกิจศึกษา" ดัง หน้าจอแสดงตัวอย่างดังภาพ

| แก้ไข แผนการนิเทศงานสหกิจศึก | เษา                                                            | รายการ แผนการนิเทศงานสหกิจศึกษา     |
|------------------------------|----------------------------------------------------------------|-------------------------------------|
| ภาพบรรยากาศการนิเทศงาน       | noimg.png                                                      | เปลี่ยนภาพภ่ายบรรยากาศการนิเทศงาน   |
|                              | าาพภ่ายบรรยากาศการนิเทศงาน ต้องเป็นไฟล์ประเภท jpg png เท่านั้น |                                     |
| ภาพบรรยากาศการนิเทศงาน       | /                                                              | เลือกไฟล์ภาพภ่ายบรรยากาศการนิเทศงาน |
|                              | ภาพภ่ายบรรยากาศการนิเทศงาน ต้องเป็นไฟล์ประเภท jpg png เท่านั้น |                                     |
| ภาพบรรยากาศการนิเทศงาน       |                                                                | เลือกไฟล์ภาพภ่ายบรรยากาศการนิเทศงาน |
|                              | ภาพภ่ายบรรยากาศการนิเทศงาน ต้องเป็นไฟล์ประเภท jpg png เท่านั้น |                                     |
| ภาพบรรยากาศการนิเทศงาน       |                                                                | เลือกไฟล์ภาพภ่ายบรรยากาศการนิเทศงาน |
|                              | ภาพภ่ายบรรยากาศการนิเทศงาน ต้องเป็นไฟล์ประเภท jpg png เท่านั้น |                                     |
| ภาพบรรยากาศการนิเทศงาน       |                                                                | เลือกไฟล์ภาพภ่ายบรรยากาศการนิเทศงาน |
|                              | ภาพภ่ายบรรยากาศการนิเทศงาน ต้องเป็นไฟล์ประเภท jpg png เท่านั้น |                                     |
|                              |                                                                | ឋរ័បปទ្                             |
|                              |                                                                |                                     |